## Vejledning opsætning af Mini HD-kamera (spionkamera)

Tillykke med dit nye miniovervågningskamera fra Satana.dk

Følg vores Quick-guide for hurtig opsætning:

01) Download "Little Stars" App

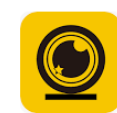

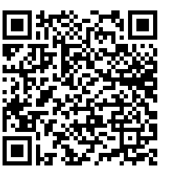

Android

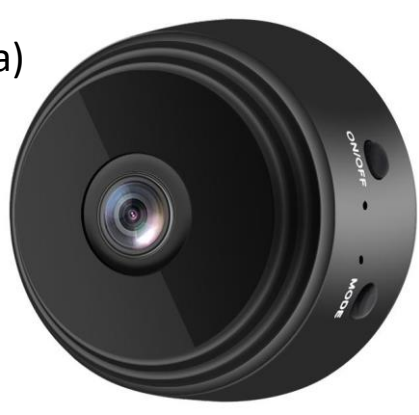

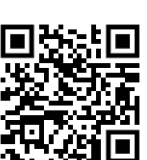

iPhone

- 02) Tænd kameraet via on/off knappen, lyset vil blinke blåt
- **03)** Tilslut din smartphone via Wi-Fi til mini kameraet (ACCQ713601JHGTS)
- 04) Åbn "Little Stars" app, vælg "AP" oppe I venstre hjørne (Der skulle nu være live billede på din skærm)
- 05) Tilslut igen din egen Wi-fi i indstillinger
- 06) Tilbage til "Little Stars" appén
- 07) Vælg "ad device"
- 08) Vælg "AP distribution network" her står dit netværk anført og password
- 09) Vælg "Next Step"
- 10) Vælg "Connect to device hotspot"
- 11) Sendes nu direkte u di "indstillinger" på din telefon, blot klik "indstillinger" i øverste venstre hjørne
- 12) Skift nu Wi-Fi til "ACCQ713601JHGTS"
- 13) Skift over til "Litle Stars" app
- 14) Klik "Done" i højre hjørne\*

\* Skulle det mod forventning ikke komme online, genstart kameraet ved at holde "mode" og "on/off" knapperne inde på samme tid et kort øjeblik. Prøv at klikke "done" og se om kameraet nu er online. Ellers forsøg igen fra punkt 07.

## METODE 2

01) Download "V380Pro" App i Play Store (Android) eller App Store (IOS)

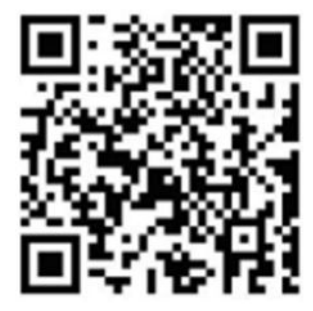

Sådan opsættes kamera og app

• Download og Installation:

Hent appen til din smartphone og gennemfør installationen.

• Forbindelse til Kameraet: Der er to forbindelsesmuligheder: a. Direkte forbindelse til kameraets WiFi-hotspot. b.

Forbindelse gennem WiFi-netværk via router.

• Direkte Forbindelse:

Aktivér kameraet.

Forbind din smartphone til kameraets WiFi-hotspot.

Åbn V380Pro appen, vælg "Prøv uden konto", og tryk på det tomme område for at starte.

 Forbindelse via WiFi-Netværk: Log ind på appen eller opret en ny konto, hvis nødvendigt. Efter login, tryk på "+"-ikonet øverst til højre. Vælg "AP hotspot connection" og dit WiFi-netværk. Tryk på "Forbind AP hotspot" og tilslut til netværket, der starter med "MV".
Indstillinger og Tilpasning:

## Indstinniger og rinpasning: Gå til indstillingsmenuen for at tilpasse funktioner: Aktivér nattesyn. Vend billedet 180 grader. Tænd/sluk for mikrofonen. Skift WiFi-forbindelse. Justér lagringsindstillinger. Genstart enheden. Klientværktøj til Computer:

For at få adgang til kameraet fra en computer: Download klientværktøjet fra: <u>http://as4.nvdvr.cn/client/V380pc.zip</u>.